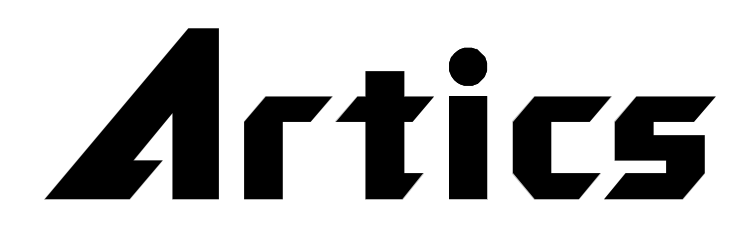

# インフォメーション スクローラ **ISH-110 (S1)** NTSC for Windows®

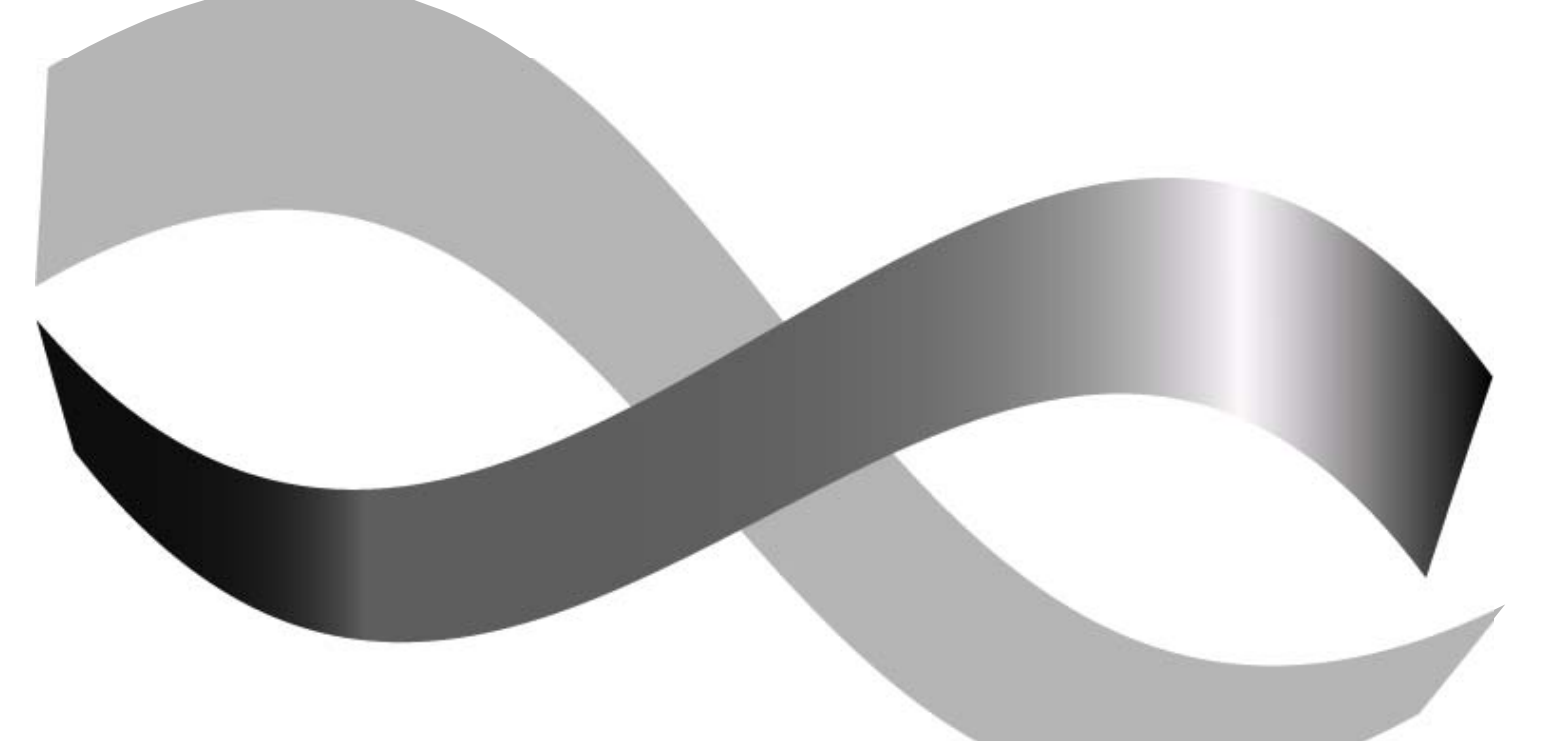

## スタート アップ ガイド

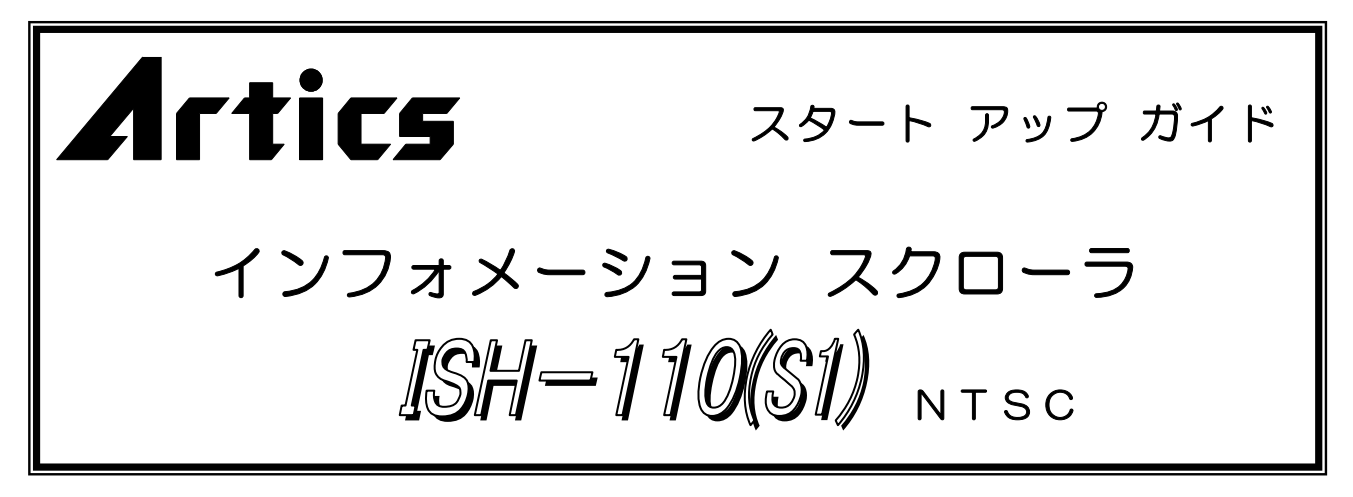

このたびは、インフォメーション スクローラ ISH-110(S1)をお買いあげいただき、まことにありがとうございます。

正しくご使用いただくために、かならずこのスタート アップ ガイドをお読みになり、 末永くご愛用くださいますようお願い申しあげます。

お読みになったあとは、後日お役に立つこともありますので、かならず保管してください。

#### 概要

本機は、パソコン画面で作成した文章をテレビ画面にスーパー インポーズする機器です。

#### 特長

- ●テレビ画面に文字情報を最長14文字7行で固定または点滅表示します。
- ●文字数は、(14文字×7行)×32ページ設定できます。
- ●文字は、JIS 第一,第二水準+拡張文字の 7,324 文字より選択できます。(JIS X0208-1990)
- ●文字は、22×22 ドット,ゴシック体です。
- ●文字の色、縁取りの色を、行ごとに8色から選択できます。
- ●抜き文字や、文字背景ベタ塗りも、行ごとに選択できます。
- ●1~32ページのシーケンス表示ができ、ページごとに表示時間を設定できます。
- 点滅表示間隔を、行ごとに4段階切換えられます。
- ●表示位置は、縦/横方向16段階の微調整ができます。
- ●文章や各設定をパソコンに何パターンでも保存できます。
- ●リモート制御でページ指定ができます。(ワイヤード/PC)
- ●ラック マウントが可能です。(取付金具はオプション)

文字と縁取りの色は全8角

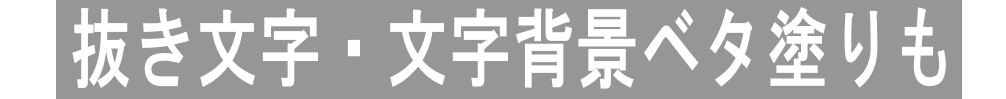

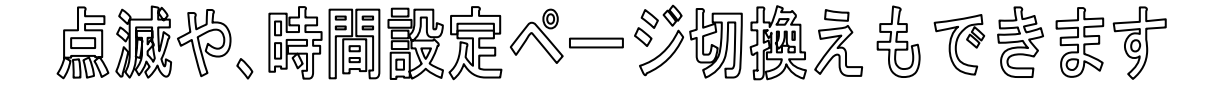

※本スタート アップ ガイド記載の内容につきましては、改良その他の理由によりお断りなく変更する場合がございます。

2010.02.17 現在

## 目 次

| 安  | 全.                | Ŀσ             | こ                     | 注             | 意          |            |             |   |    |   |          |     |          |   |    |         | 1           |
|----|-------------------|----------------|-----------------------|---------------|------------|------------|-------------|---|----|---|----------|-----|----------|---|----|---------|-------------|
| 各  | 部(<br>■ 前         | の名前面           | 3 称<br>ī 部            | と             | はた         | 5          | き           |   |    |   |          |     |          |   |    | <br>    | 4           |
|    | Ē                 | 皆面             | 了部                    |               |            |            |             |   |    |   |          |     |          |   |    | <br>    | _4          |
| RS | 3-2               | 232            | 2C                    | ピ             | ン          | ア          | サ           | 1 | ン  | ( | 参        | 考   | )        |   |    |         | 4           |
| 各  | 機 智<br>■ 2<br>■ 1 | 器の<br>お客<br>接続 | )接<br>らさ<br>読例        | 続<br>ま        | 方法に準       | 備          | U           | τ | い  | t | = ta     | ĩ,  | < :      | 5 | の_ | <br>    | 5<br>5<br>5 |
| 専  | 用、                | ソフ             | ット                    | $\mathcal{O}$ | 準 備        |            |             |   |    |   |          |     |          |   |    |         | 6           |
| 操  | 作 フ<br>■ マ        | 方注<br>ます       | ょと                    | 各文            | 種 設<br>章 を | 定<br>入     | 力           | し | て  | Ъ | ⊁ 5      | ŧ∣  | U,       | よ | う  |         | 7<br>7      |
|    |                   | SH             | の                     | 設             | Ē          |            |             |   |    |   |          |     |          |   |    | <br>    | 8           |
|    | 1                 | 1.情            | 報                     | (夕            | イト         | ・ル         | )))<br>=n.r | り | 设记 | Ē |          |     |          |   |    | <br>    | 8           |
|    | 2                 | 2.表            | 亦                     |               | ーショー       | ())<br>=n. | 設り          | Æ |    |   |          |     |          |   |    | <br>    | 9           |
|    | 3                 | ð.衣<br>╹ ≢     | 示                     | 時「            | 旬の         | iữ<br>=⊞   | 正.          |   |    |   |          |     |          |   |    | <br>    | 9           |
|    | 2                 | +.衣<br>、寸      | 小                     | 11111         | 自似         | 洞          | 釜_          |   |    |   |          |     |          |   |    | <br>    | <u>9</u>    |
|    | Ċ                 | ).×            | . <del>了</del> .<br>词 | 出り            | フ 設        | Æ.<br>⊡⊡   |             |   |    |   |          |     |          |   |    | <br>· · | 10          |
|    | -                 | )、믔<br>7 圭     | 、一般                   | 衣 / 北         | 三手         | ī又<br>二    |             |   |    |   |          |     |          |   |    | <br>·   | 10          |
|    | ا<br>ج            | े.∡र<br>२.४    | 小豆                    | / 카<br>悲      | シンクリーズ     | 、<br>べ     | 口           | 涂 | n  | π | ן<br>ז≣נ | ļ Ļ | ÷        |   |    | <br>·   | 1 1<br>1 1  |
|    | 0                 | א.ע<br>ל ג     | 丁立                    |               | ドロ         | . <b>`</b> | ノヨ          | 主 | ., |   | כם י     | ×   | <u> </u> |   |    | <br>    | 11          |
|    | 0                 | ·. ×           | . J "                 | 0.            | .,,        | 57         | ᄡ           | ~ |    |   |          |     |          |   |    | <br>    | 1 1         |

|    |   | 全  | 項        | 目   | ற        | 設        | 定   |     |        |     |    |            |               |   |    | <br> | <br> | 1 | 2 |
|----|---|----|----------|-----|----------|----------|-----|-----|--------|-----|----|------------|---------------|---|----|------|------|---|---|
|    |   | フ  | ア        | 1   | ル        | $\wedge$ | ற   | 保   | 存      |     |    |            |               |   |    | <br> | <br> | 1 | 2 |
|    |   | フ  | ア        | 1   | ル        | を        | 開   | <   |        |     |    |            |               |   |    | <br> | <br> | 1 | 2 |
|    |   | ア  | プ        | IJ  | ケ        | _        | シ   | Ξ   | ン      | の   | 終  | 了.         |               |   |    | <br> | <br> | 1 | З |
|    |   | 通  | 信        | の   | 設        | 定        |     |     |        |     |    |            |               |   |    | <br> | <br> | 1 | З |
|    |   | Т  | ラ        | -   | >        | X        | ש t | 2 - | - 2    | ) O | D  | <b>光 旦</b> | 月 <sub></sub> |   |    | <br> | <br> | 1 | 3 |
| IJ | Ð | -  | $\vdash$ | 入   | 力        | E        | 0   | 61  | τ      |     |    |            |               |   |    |      |      | 1 | 4 |
|    |   | IJ | Ð        | _   | $\vdash$ | 入        | 力   | 端   | 子      | の   | 接  | 続          |               |   |    | <br> | <br> | 1 | 4 |
|    |   | RS | 3        | 48  | 35       | 伎        | ī 用 | 時   |        |     |    |            |               |   |    | <br> | <br> | 1 | 5 |
| ラ  | ッ | ク  | ,        | י ק | う 2      | ン        | トア  | 古法  | 去(     | オ   | プ  | シ          | Э             | • | ン) |      |      | 1 | 5 |
|    |   | ľ  | 厶        | 足   | ற        | 取        | り   | 外   | $\cup$ | か   | た  |            |               |   |    | <br> | <br> | 1 | 5 |
|    |   | 金  | 昗        | の   | 取        | Ŋ        | 付   | け   | か      | た   | (1 | É          | 3)            | _ |    | <br> | <br> | 1 | 5 |
|    |   | 金  | 昗        | ற   | 取        | Ŋ        | 付   | け   | か      | た   | (2 | 2 2        | 3)            | - |    | <br> | <br> | 1 | 5 |
| 製  | ₀ | 仕  | 様        |     |          |          |     |     |        |     |    |            |               |   |    |      |      | 1 | 6 |
| 故  | 障 | か  | な        | と   | 思        | う        | 前   | IC  | •••    |     |    |            |               |   |    |      |      | 1 | 6 |
| 8  | 質 | 保  | 証        | 規   | 定        |          |     |     |        |     |    |            |               |   |    |      |      | 1 | 7 |
| お  | C | と  | わ        | Ŋ   |          |          |     |     |        |     |    |            |               |   |    |      |      | 1 | 7 |
| 必  | 要 | な  | シ        | ス   | テ        | 厶        | 構   | 成   |        |     |    |            |               |   |    |      |      | 1 | 7 |
|    |   |    |          |     |          |          |     |     |        |     |    |            |               |   |    |      |      |   |   |

## 安全上のご注意 かならずお守りください

安全に正しくお使いいただくために、この「安全上のご注意」をよくお読みください。

## ■絵表示について

この取扱説明書では、製品を安全に正しくお使いいた だき、あなたや他の人々への危害や財産への損害を未 然に防止するために、いろいろな絵表示をしています。 その表示と意味は次のようになっています。 内容をよく理解してから本文をお読みください。

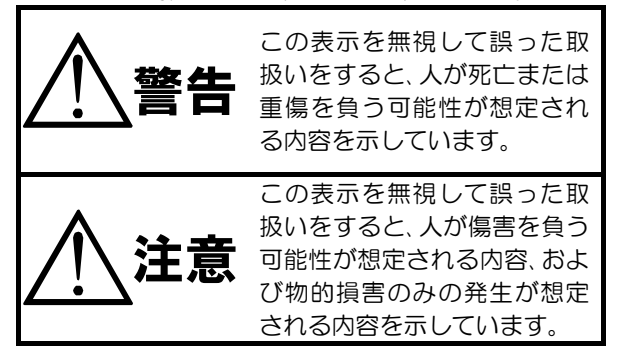

## ■絵表示の例

| △記号は注意(危険・警告を含む)を促<br>す内容があることを告げるものです。<br>図の中に具体的な注意内容(左図の場<br>合は感電注意)が描かれています。        |
|-----------------------------------------------------------------------------------------|
| ○記号は禁止の行為であることを告<br>げるものです。<br>図の中や近傍に具体的な禁止内容(左<br>図の場合は分解禁止)が描かれていま<br>す。             |
| ●記号は行為を強制したり指示する<br>内容を告げるものです。<br>図の中に具体的な指示内容(左図の場<br>合は電源プラグをコンセントから抜<br>け)が描かれています。 |

| ▲警告                                                                                                    |                             |            |
|----------------------------------------------------------------------------------------------------|-----------------------------|------------|
| <ul> <li>●本機のケース・裏パネル等をはずさない!</li> <li>内部には高圧の部分があり、感電の原因となります。</li> <li>・改造などは絶対におこなわないでください。</li> <li>・内部の点検・整備・修理は販売店にご依頼ください。</li> </ul>        | ŝ                           |            |
| <ul> <li>●本機を濡らさない!</li> <li>火災・感電の原因となります。</li> <li>・雨天・降雪中・海岸・水辺での使用は特にご注意ください。</li> <li>・風呂・シャワー室などの水場では使用しないでください。</li> </ul>                   |                             |            |
| <ul> <li>・本機の上に水などの入った容器を置かないでください。</li> <li>・万一水などが中に入ったときには、すぐに電源プラグをコンセントから抜いて販売店にご相談ください。</li> <li>●本機の開口部から金属物や燃えやすいものなどの異物を差し込まない!</li> </ul> | _                           |            |
| 万一異物が入ったときには、すぐに電源プラグをコンセントから抜いて販売店にご相談く<br>ださい。<br>そのままで使用すると火災・感電の原因となります。<br>●ぬれた手で電源プラグを抜き差ししない!                                                | א<br>רע                     |            |
| ●電源プラグカコンセントにほこりなどを付着させない!                                                                                                    |                             |            |
| ●電源フラフィコフピフトになどりなどを防省させない!<br>ほこりによりショートや発熱が起こって火災の原因となります。湿度の高い部屋、結露しやすい<br>ところ、台所やほこりがたまりやすい場所のコンセントを使っている場合は、特に注意してくだ<br>さい。                     | ١                           | $\bigcirc$ |
| ●電源プラグを抜くときは、電源コードを引っ張らない!<br>コードが傷つき火災・感電の原因となることがあります。かならずプラグを持って抜いてください。                                                                         | Ð                           | $\odot$    |
| ● 電か鳴り出したら使わない!<br>電源プラグや接続ケーブルには絶対に触れないでください。感電の原因となります。<br>● アーフ線を接触する                                                                            |                             |            |
| 感電を避けるためにかならず接地をしてください。アース線は絶対にガス管に接続しないでください。<br>履発や火災の原因となります。                                                                                    |                             | Ð          |
| ●電源電圧 100V±10%以外の電圧で使用しない!<br>火災・感電の原因となります。                                                                                                    |                             | $\bigcirc$ |
| ●煙が出ている、愛なにおいや音がするなどの異常状態の場合は、すぐに電源スイッチを切り、<br>電源プラグを抜く!<br>そのままで使用すると火災・感電の原因となります。煙が出なくなるのを確認して、販売<br>店に修理をご依頼ください。お客様による修理は危険ですから絶対におやめください。     | <u>N</u>                    |            |
| <ul> <li>●本機が故障した場合、落としたりケースが破損した場合は、電源スイッチを切り、</li> <li>電源プラグを抜く!</li> <li>そのままで使用すると火災・感電の原因となります。販売店に修理をご依頼ください。</li> </ul>                      | $\underline{\underline{N}}$ |            |
| ●「短期ににも、かならり電源スイッチを切り、ノノンを扱き、<br>機器間の接続ケーブルをはずす!<br>コードが傷つき火災・感電の原因となることがあります。                                                                      | <u>   </u>                  |            |
| 火災の原因となることがあります。                                                                                                    | <u> </u>                    |            |

| ⚠注意                                                                                                    |             |
|----------------------------------------------------------------------------------------------------|-------------|
| ●本機の上に重いものを置かない!<br>バランスがくずれて倒れたり落下してけがの原因となることがあります。                                                                                                    | $\bigcirc$  |
| また、重みによって故障の原因となることがあります。                                                                                                    |             |
| <ul> <li>●コード類は正しく配線9る!</li> <li>・電源コードを熱器具に近づけないでください。</li> <li>・電源コードを本機の下敷きにしないでください。</li> <li>・足などにケーブルを引っかけると機器の落下や転倒などにより、けがの原因となることがあります。</li> </ul>                                                                                                    | $\triangle$ |
| <ul> <li>●設置場所にご注意ください!</li> <li>・不安定な場所に置かないでください。</li> <li>・磁気を発生する機器の近くに置かないでください。</li> <li>・直射日光のあたるところや熱器具の近くに置かないでください。</li> <li>・冷凍倉庫や外気にさらされるなど、温度変化の激しいところには置かないでください。</li> <li>・振動や衝撃の加わるところには置かないでください。</li> <li>・腐食性ガスのあたるところには置かないでください。</li> <li>・調理台や加湿器のそばなど、油煙や湿気があたるところには置かないでください。</li> </ul> | $\bigcirc$  |
| <ul> <li>●本機の通風孔をふさがない!</li> <li>通風孔をふさぐと内部に熱がこもり、火災の原因となることがあります。</li> <li>壁から 10cm 以上離して設置してください。また、次のような使いかたはしないでください。</li> <li>・本機を仰向けや横倒し、逆さまにする。</li> <li>・風通しの悪い狭い所に押し込む。</li> <li>・じゅうたんや布団の上に置く。</li> <li>・テーブルクロスなどをかける。</li> </ul>                                                                    | $\bigcirc$  |

## ■定期点検とお手入れについて

※お手入れの際は安全のため、電源スイッチを切り、電源コードのプラグを抜いてからおこなってください。

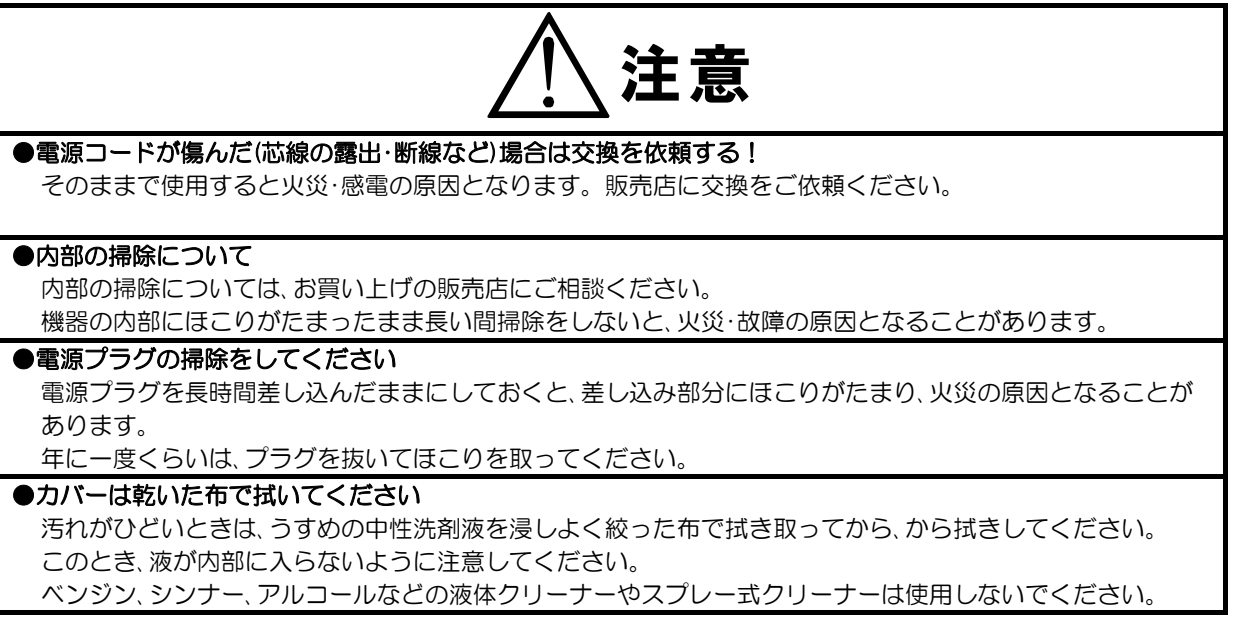

## 各部の名称とはたらき

■前面部

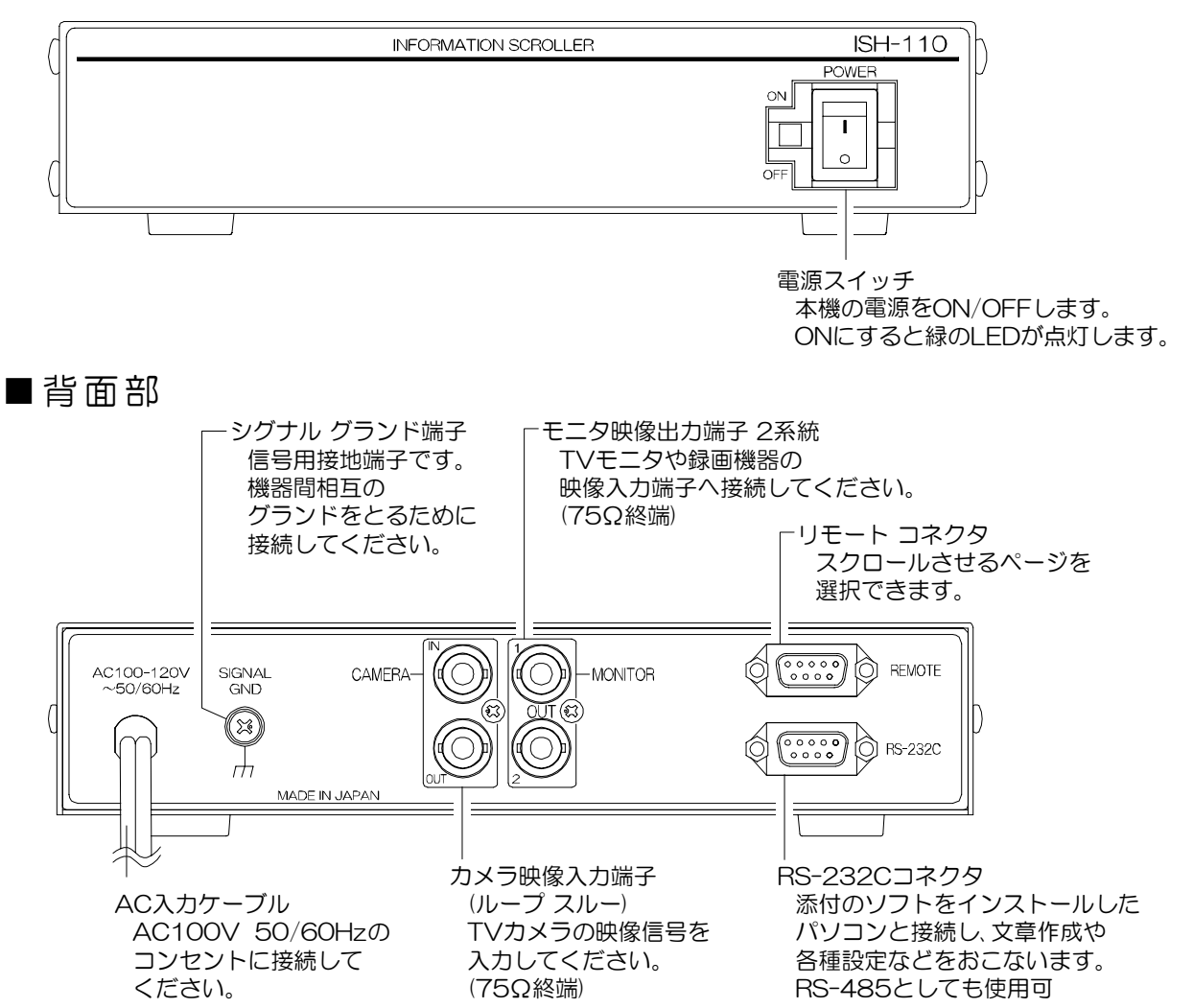

## RS-232C ピン アサイン(参考)

本機の RS-232C は三線式 (RXD,TXD,GND)で、フロー制御をしていません。

RS-232C コマンド表は、アルテックス ホーム ページよりダウン ロードできますのでご利用ください。 http://www.n-artics.co.jp/d load/d load.htm RXD GND (1 2 3 4 5 6 7 8 9

D-Sub9ピン(オス)

※フロー制御が必要な場合は PC(コントローラ)側の ④-⑥,⑦-⑧を短絡してください。

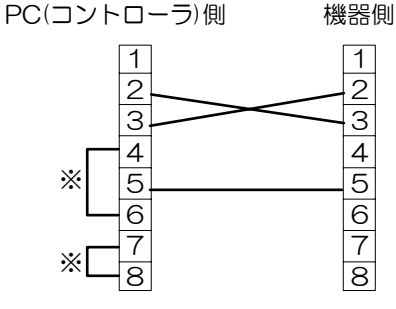

■お客さまに準備していただくもの

| ☑欄 | 機器                  | 補足                         |
|----|---------------------|----------------------------|
|    | Windows // V J V    | 17 ページ <b>必要なシステム構成</b> もご |
|    |                     | 参照になり、お確かめください             |
|    | RS-232Cクロス ケーブル×1 本 | ISH-110(S1)側:D-Sub9 ピン,メス  |
|    | カラー テレビ または カラー モニタ | ビデオ入力端子のあるもの               |
|    | 映像出力機器              | 例:ビデオ カメラ/DVD プレーヤ         |
|    | ビデオ ケーブル×2 本        | ISH-110(S1)側:BNC 端子用       |

## ■接続例

※映像出力機器は、複数をスイッチ等で切換え可能です。 (スイッチ等はお客さまにご準備いただきます) 映像を切換えても文章表示は乱れません。

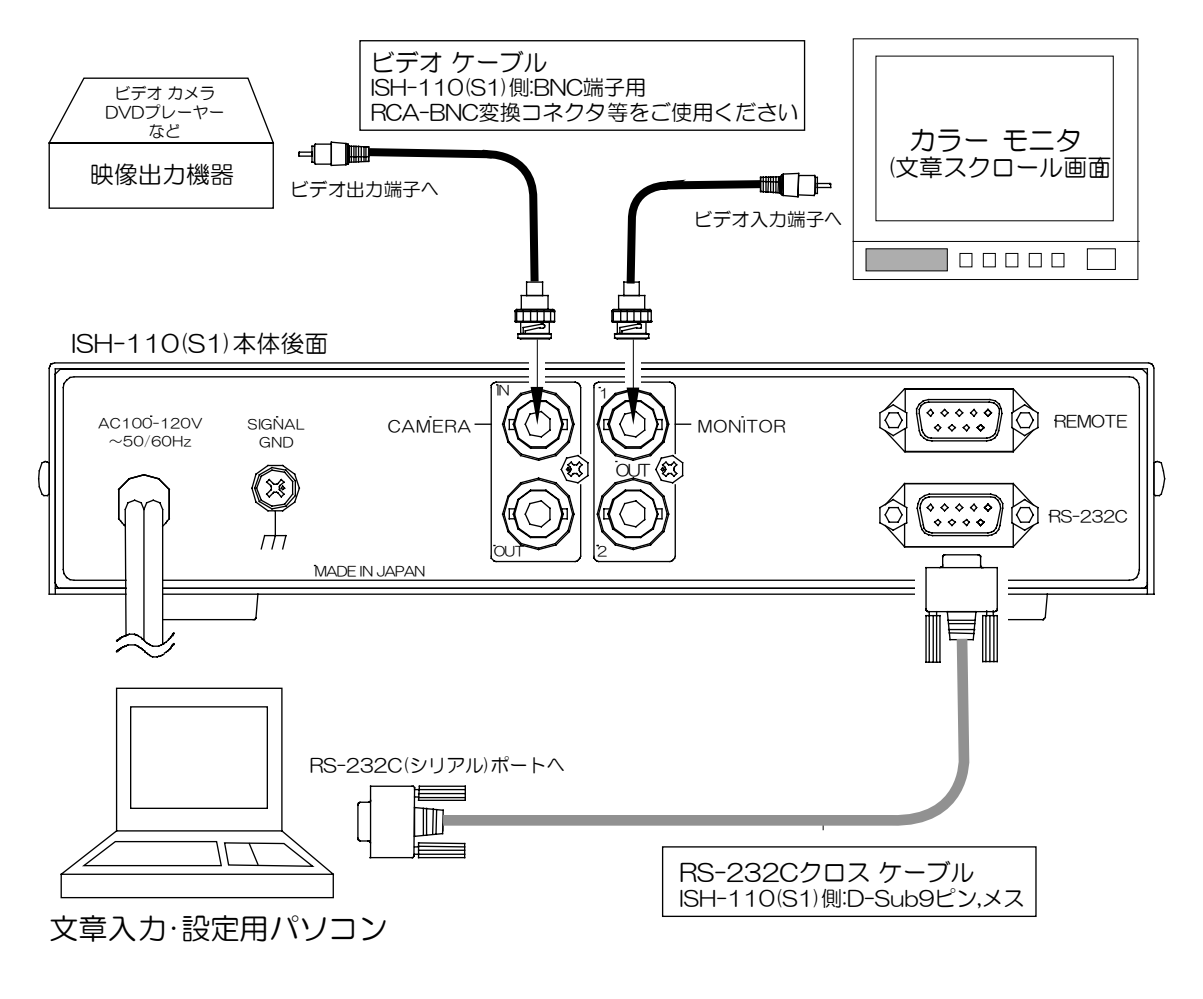

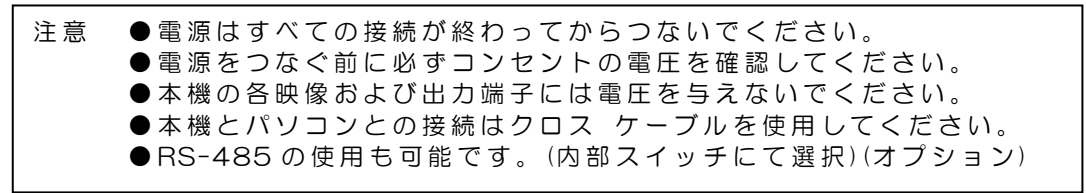

## 専用ソフトの準備

専用ソフトにより ISH-110の文章入力や各種設定をすることができます。 パソコンの動作環境は 17ページ 必要なシステム構成 をご参照ください。

#### 1.ダウンロードする

http://www.n-artics.co.jp/d\_load/softback.htm 上記 URLのダウンロード ページより、ISH-110(S1)専用ソフトの ZIP ファイルをパソコンにダ ウンロードして保存します。ZIP ファイルの中の"ISH110Z.exe"を解凍します。

- ※専用ソフトはバージョン アップする場合がありますので、バージョンをご確認いただき、常に 最新の専用ソフトをダウンロード,保存してください。
- ※RS-232C コマンド表は、アルテックス ホームページよりダウンロードできますのでご利用 ください。

C IS H110Z

(3 戻る・

フォルダ

ファイル(E) 編集(E) 表示(y) お気に入り(A) ツール(D)

アドレス(型) 🚞 C#Program FilesWISH110Z

E DPMag

🗀 ish110

E ) ISH110W

EH110Z

○ 検索

×

http://www.n-artics.co.jp/d\_load/d\_load.htm

- 2.インストールする
  - "ISH110Z.exe"をパソコンのローカル ディスク内に保存します。
  - ※右図の例では "Program Files"内に "ISH110Z"というフォルダを作成し てその中に保存しています。
  - ※デスクトップにショートカット アイ コンを作成しておくと便利です。
- 3.起動画面
  - ISH-110本体の電源を入れ、"ISH110Z.exe"を ダブルクリックして立ち上げます。

ISH110Z.exe の起動画面

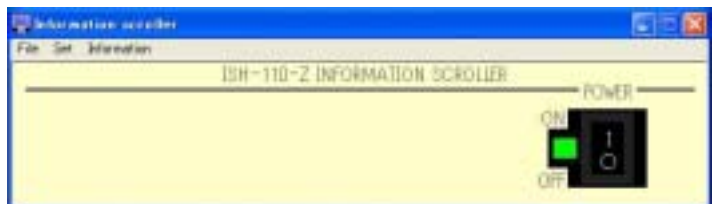

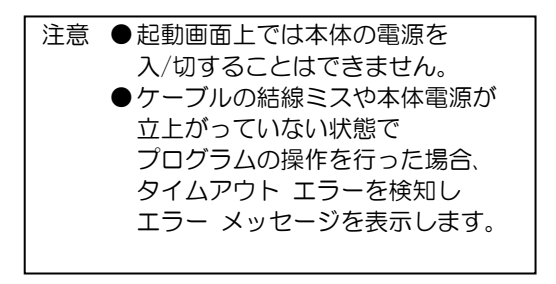

#### 4.通信の設定

メニューバーの"Set"のリストから"通信の設定"を選択して、通信の設定 ダイアログを開いてください。 通常は"COM1""RS-232C"でご使用ください。

Set Information ISHの設定 通信の設定 全項目の設定

へいけ田

表示 🎽 🔁 移動

111-

フォルダ

ISH110Z.exe

• COM Port

使用するパソコンの Port に合わせてください。 COM1 が特に使用されていなければ、通常は COM1 をご使用 ください。

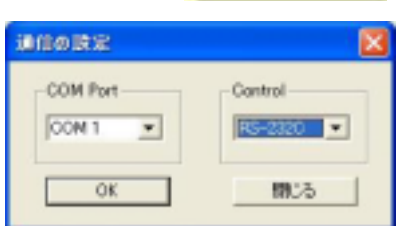

- Interface RS-232C/RS-485 を選択してください。 ※RS-232C を選択したときは、各設定項目の"Slave No."が無効になります。 ※RS-485 を選択したときは、"Slave No."が有効になりますので、文章入力や設定する号機 を選択してから送信してください。
- 以上でセット アップおよび操作準備は完了です。

## 操作上のご注意

この説明書をよくお読みになり、記載されていない意味のない操作、および乱暴な操作は 絶対におこなわないでください。

## ■まずは文章を入力してみましょう

- メニュー バーの "Set"をクリックし、リストから "ISHの設定"を選択してクリックしてください。
- プロパティ シートが表示されますので、
   "情報(タイトル)の設定"タブをクリック してください。
- ③ 文章入力エリア(1 行目~7 行目)に 表示させたい文章を入力し、
   "Not Memory"ボタンをクリック してください。
- ④ "設定完了"のダイアログが 表示されますので、"OK"ボタンを クリックしてダイアログを閉じてください。

| I | 就定完了 🛛 🔀 |
|---|----------|
|   | Success  |
|   | OK ]     |

以上の基本操作でモニタ(文章表示画面)に 文章が表示されます。

- ※モニタに文章が表示されないときは、もう一度"Not Memory" ボタンをクリックするか、"ページ番号の設定"タブをクリックし、 "Page No."に"1"を入力し、設定ボタンを クリックしてください。
- ※それでもモニタに文章が表示されないときは、もう一度、 各機器の接続方法および パソコンへのセット アップから操作準備まで の項目をご確認ください。

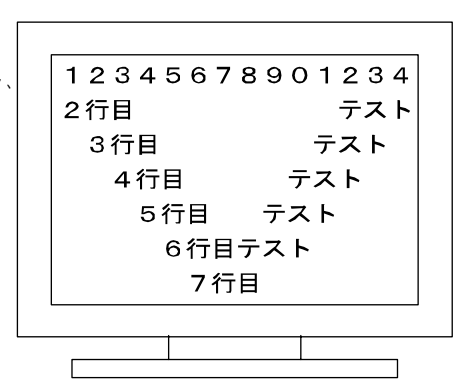

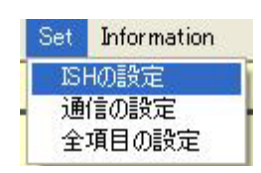

#### ISHの設定のプロパティ シート

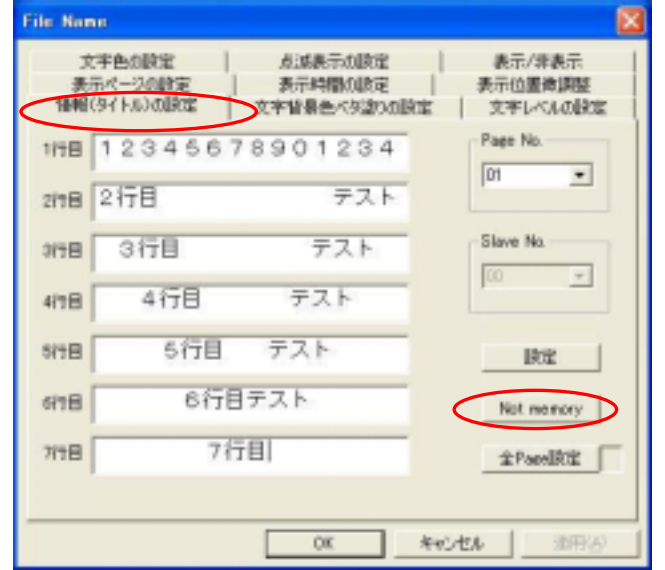

#### ■ISHの設定

メニュー バーの"Set"のリストの"ISHの設定"で表示されるプロパティ シートの 各タブについて詳細にご説明します。

- ※ 説明中の表現で「ISH-110(S1)に転送・保存される」とは、「設定内容が、ISH-110(S1) 本体に記憶され、電源を切っても保存されている」という意味です。
- ※ 各タブに入力した設定内容は、"OK"ボタンをクリックしても ISH-110(S1)には転送 されません。各タブの"設定"ボタン等をクリックすると ISH-110(S1)に転送されます。 "OK"ボタンをクリックしてプロパティ シートを閉じた場合は、"Set"のリストの "全項目の設定"を操作すると設定内容が ISH-110(S1)に転送・保存されます。
- ※ 各タブに表示されている "Slave No."のグループ ボックスは、RS-485(オプション)を ご使用の場合のみ有効となりますので、本ガイドでは説明しておりません。

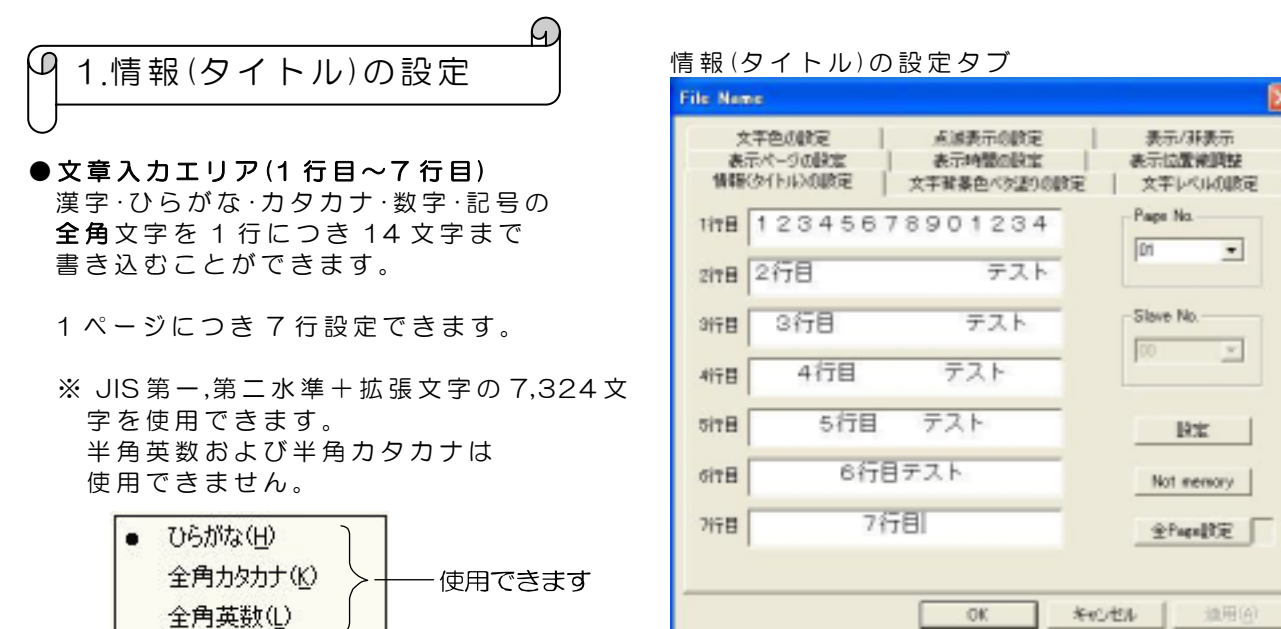

#### • Pege No.

ここで設定した 01~32 の各ページに文章を入力します。

使用できません

#### ●設定ボタン

Page No.で表示されているページに入力された文章のみ ISH-110(S1)に転送・保存されます。

●Not Memory ボタン

半角力タカナ(A) 半角英数(P)

直接入力(D)

あ般 🗳 🥔 🖌 🖬 💈

キャンセル

Page No.で表示されているページに入力された文章のみ ISH-110(S1)に転送し、モニタ上に 文章が表示されます。ISH-110(S1)には文章が保存されないので、保存の必要の無い文章や 頻繁な文章の変更に便利です。

#### ●全 Page 設定ボタン

全ページ(32ページ)の文章が ISH-110(S1)に転送・保存されます。 設定ボタンを押したときより、長めの時間を要します。

G 2.表示ページの設定

- ●Pege No.に表示されたページの文章のみモニタに 表示されます。
- Page No.で "Sequence"を選択すると 01~32 ページを 順次表示し、繰り返します。
   各ページの表示時間は、"表示時間の設定"タブで設定します。
   (3.表示時間の設定 参照)

ĥ

設定ボタンをクリックすると、入力内容が ISH-110(S1)に 転送・保存されます。

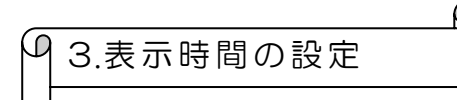

"表示ページの設定"タブで"Sequence"を選択したときの ページの切換わり時間を設定します。(2.表示ページの設定 参照)

#### Time(Second)

各ページの表示時間を、0~99秒から選択します。

※ 文章が入力されていないページに時間が入力されていると、 文章が入力されているページが表示されるまで少々時間が かかりますので、文章が入力されていないページは O 秒に 設定しておくと、そのページは表示されません。

#### Page change

リストから P1~8/P9~16/P17~24/P25~32 をそれぞれ 選択すると、Time(Second)のページ表示が切換わります。

設定ボタンをクリックすると、入力内容が ISH-110(S1)に転送・保存されます。

| q | 4.表示位置微調整 |  |
|---|-----------|--|
|---|-----------|--|

文字表示位置を縦方向,横方向に それぞれ 16 段階(0~15)の微調整を おこなうことができます。

#### Horizontal

横方向の微調整をおこないます。 値が小さくなると左へ、大きくなる と右へ移動します。

#### Vertical

縦方向の微調整をおこないます。 値が小さくなると上へ、大きくなると下へ移動します。

それぞれの設定ボタンをクリックすると、入力内容が ISH-110(S1)に転送・保存されます。

## 値と移動方向の関係 (小 Horizontal (小 大 (小 大

表示ページの設定タブ

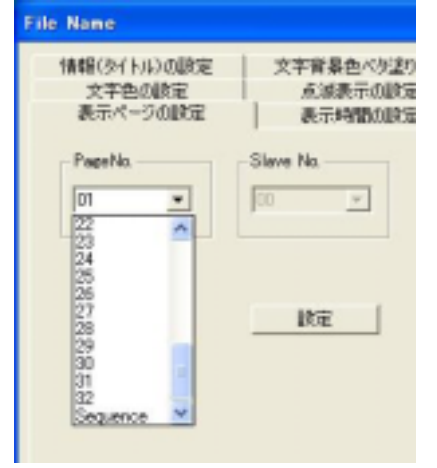

#### 表示時間の設定タブ

| 11年代ライトルス規定定<br>文字色の設定<br>表示ページの設定      | 文字智慧色《交望》<br>此场表示の原定<br>表示時間の原注    |
|-----------------------------------------|------------------------------------|
| Time Gecond                             | Slave No.                          |
| 1 2 • • • • • • • • • • • • • • • • • • | Page change<br>(P1-4) = =<br>(RSE) |

| File Name                         |                                 |
|-----------------------------------|---------------------------------|
| 情報(タイトル)の設定<br>文字色の設定<br>表示ページの設定 | 文字發展色《交話》<br>点滅表示の設定<br>表示時間の設定 |
| Horizontal                        | Vertical                        |
|                                   | 10E                             |
| Slave No.                         |                                 |

表示位置微調敕クブ

ίD 5.文字色の設定

文字色と文字縁取り色の設定をおこないます。

• Pege No.

ここで設定した O1~32 の各ページの文字色, 縁取り色を設定します。

A)

#### ●文字色

各行の文字色を 8色(黒/赤/緑/黄/青/マゼンタ/シアン/白) および透明(ブランク)から選択します。

#### ●縁取り色

各行の文字の縁取り色を、8色および透明から 選択します。 ここで設定した色は"文字背景色ベタ塗りの設定" タブでONになっているページ,行では、文字背景の ベタ塗り色になります。 (8.文字背景色ベタ塗りの設定 参照)

#### ●設定ボタン

Page No.で表示されているページの色設定のみ ISH-110(S1)に転送・保存されます。

● 全 Page 設定ボタン

全ページ(32ページ)の色設定が ISH-110(S1)に転送・保存されます。 設定ボタンを押したときより、長めの時間を要します。

※文字色と縁取り色を両方透明(ブランク)にすることはできません。

|            | M |
|------------|---|
| 96.点滅表示の設定 |   |

入力文章の点滅表示の設定をおこないます。

Pege No.

ここで設定した 01~32 の各ページの点滅表示を設定します。

#### Blink display

各行の入力文章の点滅を4段階(1~4)および点滅なし(OFF) から選択します。 点滅の値は点滅速度の設定で、値が小さくなると点滅速度は 速く、値が大きくなると点滅速度は遅くなります。

#### ●設定ボタン

Page No.で表示されているページの点滅表示設定のみ ISH-110(S1)に転送・保存されます。

#### ●全 Page 設定ボタン

全ページ(32ページ)の点滅表示設定がISH-110(S1)に転送・保存されます。 設定ボタンを押したときより、長めの時間を要します。

## 0 87H 37H 37H 412

3178 8

4718 8

978 B

NTB B

文字背景色《灰盐》《颜定

٠

٠

٠

٠

-

\*

.

108

表示時間の認定 点:成表示の設定 大学レベルの設 表示位置機調整

線雨の色

TITE A

2150 4

3150 4

and A

9150 A

617B

7/5世 年

养YC.杜林

表示/非表示

.

•

•

٠

•

٠

.

#### 点滅表示の設定タブ

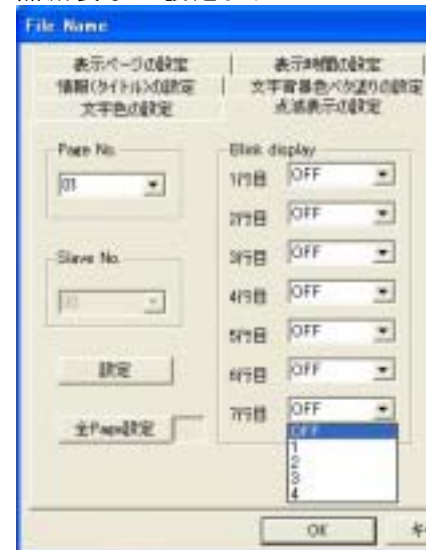

| <br>     | • |
|----------|---|
| <br>TITE | 8 |
| 2178     | 0 |

文字色の設定タブ

情報の行われな観定

表示ページの設定 文字色の設定

File Nome

Slave No.

設定

100

7.表示/非表示

D

文章表示の表示/非表示を選択します。

**非表示**を選択して設定ボタンをクリックすると、 モニタの文章が消えます。

A

**表示**を選択して設定ボタンをクリックすると、 モニタに文章が表示されます。

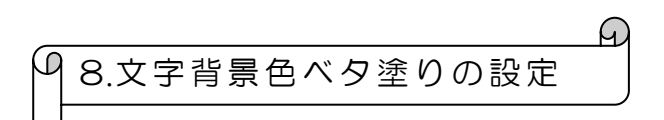

各ページ,各行の文字背景色ベタ塗りの ON/OFF を 設定します。背景色は、文字色の設定タブの "縁取り色"で設定した色になります。 (5.文字色の設定 参照)

#### • Pege No.

ここで設定した 01~32 の各ページのベタ塗りを 設定します。

## ● Fill bordering

各行の文字背景色ベタ塗りの ON/OFF を設定します。 ☑(ON)のときは縁取り色でベタ塗りをします。 ☑(OFF)のときはベタ塗りをしません。

●設定ボタン

Page No.で表示されているページの ベタ塗りの設定のみ ISH-110(S1)に転送・保存されます。

● 全 Page 設定ボタン

全ページ(32ページ)のベタ塗りの設定が ISH-110(S1)に転送・保存されます。 設定ボタンを押したときより、長めの時間を要します。

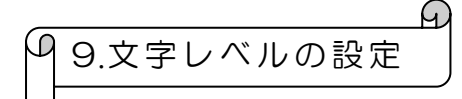

各ページの文字色·縁取り色·背景色のコントラスト強度を 設定します。

#### • White level

High を選択すると、輝度が強く(明るく)なります。 Low を選択すると、輝度が弱く(暗く)なります。

Page change

リストから P1~8/P9~16/P17~24/P25~32 をそれぞれ 選択すると、White level のページ表示が切換わります。

設定ボタンをクリックすると、入力内容が ISH-110(S1)に 転送・保存されます。

| 表示/非表示タブ                          |                                    |
|-----------------------------------|------------------------------------|
| File Name                         |                                    |
| 情報(タイトル)の設定<br>表示ページの設定<br>文字色の設定 | 文字皆景色ベタ塗りの設定<br>表示時間の設定<br>点活表示の設定 |
| Display<br>表示<br>非表示<br>S示        | Slave No.                          |
|                                   | 1800                               |

文字背景色ベタ塗りの設定タブ

| File Name                         |                                                                    |
|-----------------------------------|--------------------------------------------------------------------|
| 文字色の設定<br>表示ページの設定<br>情報(タイトル)の設定 | <ul> <li>点滅表示の設定</li> <li>表示時間の設定</li> <li>文字皆景色べ多述のの設定</li> </ul> |
| Fill bordering                    | Page No.                                                           |
| 다 4/18<br>다 5/18                  | 00 -                                                               |
|                                   | 康定<br>全PaceBC定                                                     |

#### 文字レベルの設定タブ

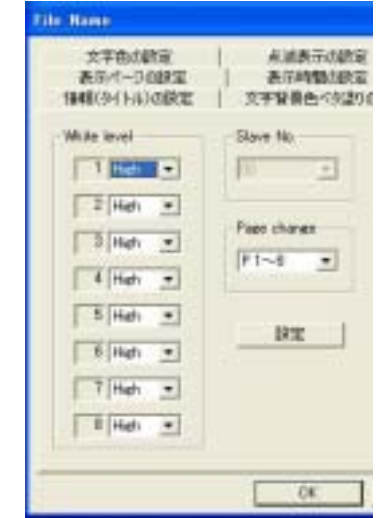

#### ■ 全項目の設定

"ISHの設定"で入力した文章や各種設定内容を、一括で ISH-110(S1)に転送・保存することができます。

① ISH の設定のプロパティ シートは OK ボタンをクリックして閉じます。

- ②メニュー バーの "Set"のリストの "全項目の設定"を選択します。
- ③全項目の設定ボタンをクリックすると、
   "ISHの設定"各タブで設定された全項目の
   設定内容が、ISH-110(S1)に転送・保存されます。
  - ※項目が多いため、個別の設定より長めの 時間を要します。

正常に設定が完了したら、"閉じる"ボタンを クリックしてダイアログを閉じます。

#### ■ファイルへの保存

"ISHの設定"で入力した文章や各種設定内容を、任意の名前を付けてパソコンに保存することができます。

- ①ISHの設定のプロパティ シートは OK ボタンを クリックして閉じます。
- ②メニュー バーの "File" のリストの"名前を付けて保存"を選択します。
- ③任意のファイル名を付けて"保存"ボタンを クリックします。
  - ※保存する場所は、明確に覚えられる場所を 設定してください。 ここでは例として"ISH110Z"フォルダ内に 保存します。
  - ※この"ファイルへの保存"とは、 "ISH-110(S1)への保存"とは違います。 "ファイルへの保存"は様々な文章や設定を、 各々の名前を付けてパソコンに何パターンでも保存できる機能です。

■ファイルを開く

- メニュー バーの "File" のリストの "開く"を選択します。
- ②保存したフォルダを開き、開きたいファイルを 選択して、"開く"ボタンをクリックします。
- ③全項目の設定をおこなうと、ファイルの内容が モニタにスクロール表示されます。
  - ※右図の各ファイルはサンプルとして表示して いますので、製品には含まれておりません。

| Set | Information |
|-----|-------------|
| IS  | Hの設定        |
| 通   | 信の設定        |
| 全   | 項目の設定       |

全項目の設定ダイアログ

| 全項目の設定 | × |
|--------|---|
| 全項目の設定 |   |

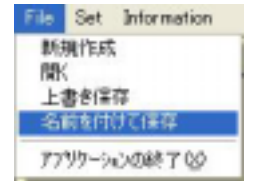

| INDERNE CODATE               |               |
|------------------------------|---------------|
| IND ADMAGE CORNEL            | - + 00 cf 00+ |
| and the second second second | s strands     |
|                              |               |
|                              |               |
|                              |               |
|                              |               |
| 3+14-640 (200                | ( HD C        |

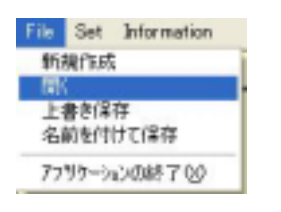

| 7/140.0010 | CO EMILIAE                                                                                                    | J + @ # ₽         |
|------------|----------------------------------------------------------------------------------------------------|-------------------|
| 21-21-94   | ALL ALL ALL ALL ALL ALL ALL ALL ALL ALL                                                                         | 10000 VE> #000568 |
|            | the second second second second second second second second second second second second second second second se | 341 148           |
|            |                                                                                                    |                   |
| 7十4条键      | MICH. Code                                                                                                    | - NO              |

## ■アプリケーションの終了

メニュー バーの"File"のリストの "アプリケーションの終了"を選択して、 このプログラムを終了します。

ISH-110(S1)本体の電源を切ってください。

## ■通信の設定

#### ● COM Port

COM 1 がモデム等で使用されているパソコンを お使いの場合は、COM 2 または COM 3 に設定 してください。

#### Control

通常の使用では、RS-232Cに設定します。 オプションで RS-485 をご使用になる場合は、 RS-485 に設定します。

OK ボタンをクリックすると、設定されます。 ※閉じるボタンをクリックすると設定が キャンセルになります。

■エラー メッセージの説明

#### No Connect

本体の電源が入っていないときや、正しく接続されて いない場合に表示されます。 本体の電源および接続をお確かめください。

## Command Error

各設定内容に矛盾がある場合などに表示されます。 再度設定ボタンをクリックすることにより、 正しく設定されることがあります。

#### ●Miss! Can't Set

設定をおこなうことができない場合に表示されます。 可能な範囲で設定してください。

● JIS 第1水準,第2水準以外の字が選択されています スクロール文章の入力の際、半角文字等を入力すると、 このメッセージが表示されます。 スクロール文章の入力はすべて全角文字でおこなって ください。

● Miss!・・・・・ 通信の設定で、設定可能 でない COM Port を 選択した場合、これらの メッセージが表示

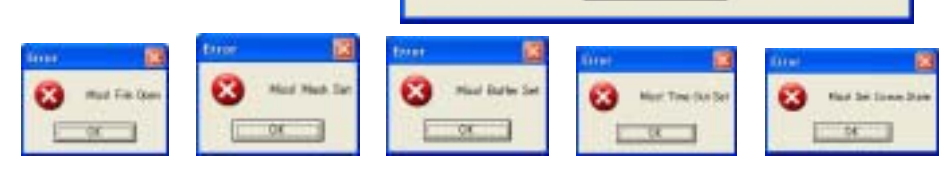

Error

1

されます。すべて OK ボタンをクリックして、エラー メッセージを閉じ、お使いのパソコンの 使用可能な通信ポートをお調べになり、再度設定してください。

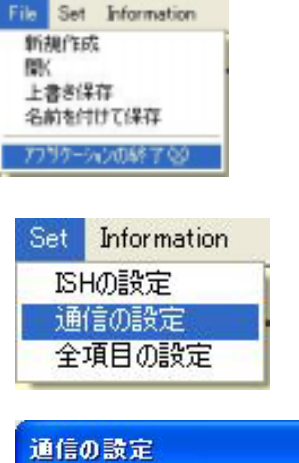

| COM Port | - Control |
|----------|-----------|
| COM 1 💌  | RS-232C - |
|          | 88.4.7    |

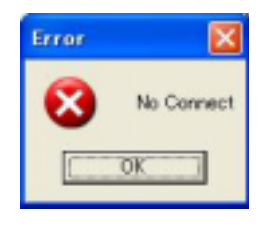

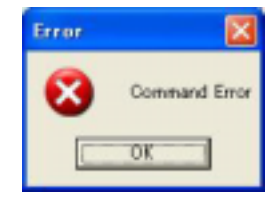

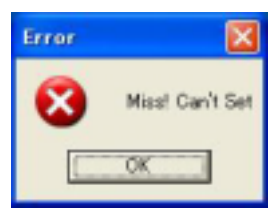

JIS施1水準施2水準以外の字が選択されてます

OK

## <u>リモート入力について</u>

#### ■リモート入力端子の接続

リモートで表示ページの設定および表示/非表示をおこなうことができます。

表示ページの設定は 2 進数でおこないます。表示ページの 1 の桁は接点 1~4 で、10 の桁は 接点 5~6 で設定します。

モニタへの表示/非表示は接点7で設定します。下図を参考に接続してください。

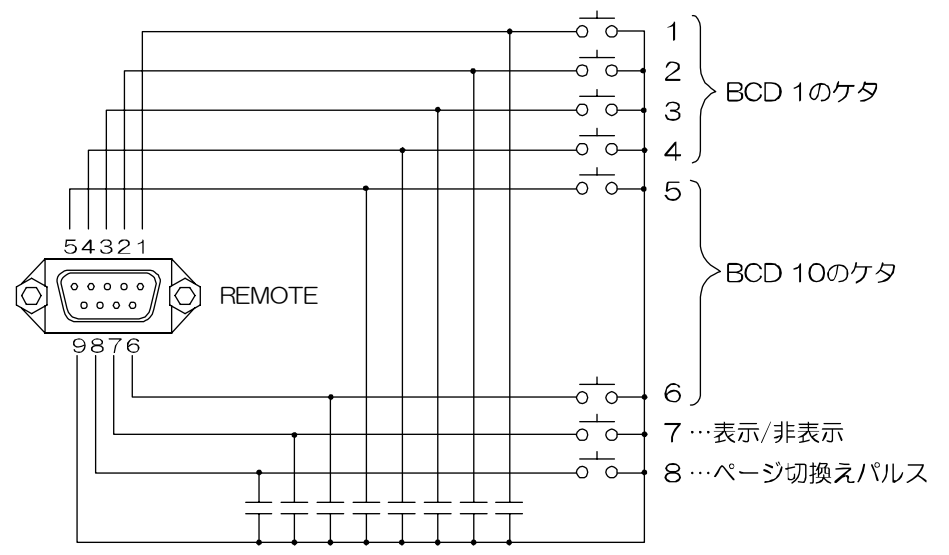

表示ページ設定例

※〇印····接点閉 ×印····接点開

※P印…パルス信号(ページ設定後にパルス信号を送ることにより決定 16msec.以上)

| 接点表示   | 1        | 2        | З        | 4        | 5        | 6        | 7        | 8 | 接点表示   | 1        | 2        | З        | 4        | 5        | 6      | 7        | 8 |
|--------|----------|----------|----------|----------|----------|----------|----------|---|--------|----------|----------|----------|----------|----------|--------|----------|---|
| 1 ページ  | 0        | $\times$ | $\times$ | $\times$ | $\times$ | $\times$ | $\times$ | Ρ | 21 ページ | 0        | $\times$ | $\times$ | $\times$ | $\times$ | 0      | $\times$ | Ρ |
| 2ページ   | $\times$ | 0        | $\times$ | $\times$ | $\times$ | $\times$ | $\times$ | Ρ | 22 ページ | ×        | 0        | $\times$ | $\times$ | $\times$ | 0      | $\times$ | Ρ |
| 3ページ   | 0        | 0        | $\times$ | $\times$ | $\times$ | $\times$ | $\times$ | Ρ | 23 ページ | 0        | 0        | $\times$ | $\times$ | $\times$ | 0      | $\times$ | Ρ |
| 4 ページ  | $\times$ | $\times$ | 0        | $\times$ | $\times$ | $\times$ | $\times$ | Ρ | 24 ページ | $\times$ | $\times$ | 0        | $\times$ | $\times$ | 0      | $\times$ | Ρ |
| 5ページ   | 0        | $\times$ | 0        | $\times$ | $\times$ | $\times$ | $\times$ | Ρ | 25 ページ | 0        | $\times$ | 0        | $\times$ | $\times$ | 0      | $\times$ | Ρ |
| 6ページ   | $\times$ | 0        | 0        | $\times$ | $\times$ | $\times$ | $\times$ | Ρ | 26 ページ | $\times$ | 0        | 0        | $\times$ | $\times$ | 0      | $\times$ | Ρ |
| 7 ページ  | 0        | 0        | 0        | $\times$ | $\times$ | $\times$ | $\times$ | Ρ | 27 ページ | 0        | 0        | 0        | $\times$ | $\times$ | 0      | $\times$ | Ρ |
| 8ページ   | $\times$ | $\times$ | $\times$ | 0        | $\times$ | $\times$ | $\times$ | Ρ | 28 ページ | $\times$ | $\times$ | $\times$ | 0        | $\times$ | 0      | $\times$ | Ρ |
| 9ページ   | 0        | $\times$ | $\times$ | 0        | $\times$ | $\times$ | $\times$ | Ρ | 29 ページ | 0        | $\times$ | $\times$ | 0        | $\times$ | 0      | $\times$ | Ρ |
| 10 ページ | $\times$ | $\times$ | $\times$ | $\times$ | 0        | $\times$ | $\times$ | Ρ | 30 ページ | $\times$ | $\times$ | $\times$ | $\times$ | 0        | 0      | $\times$ | Ρ |
| 11 ページ | 0        | $\times$ | $\times$ | $\times$ | 0        | $\times$ | $\times$ | Ρ | 31 ページ | 0        | $\times$ | $\times$ | $\times$ | 0        | 0      | $\times$ | Ρ |
| 12 ページ | $\times$ | 0        | $\times$ | $\times$ | 0        | $\times$ | $\times$ | Ρ | 32 ページ | $\times$ | 0        | $\times$ | $\times$ | 0        | 0      | $\times$ | Ρ |
| 13 ページ | 0        | 0        | $\times$ | $\times$ | 0        | $\times$ | $\times$ | Ρ | シーケンス  |          | $\sim$   | $\sim$   | $\sim$   | $\sim$   | $\sim$ | $\sim$   | D |
| 14 ページ | $\times$ | $\times$ | 0        | $\times$ | 0        | $\times$ | $\times$ | Ρ | (1~32) |          | ~        | $\sim$   | $\sim$   | $\sim$   | $\sim$ | ~        |   |
| 15 ページ | 0        | $\times$ | 0        | $\times$ | 0        | $\times$ | $\times$ | Ρ | 非表示    | —        |          | —        | —        | —        | —      | 0        |   |
| 16 ページ | $\times$ | 0        | 0        | $\times$ | 0        | $\times$ | $\times$ | Ρ |        |          |          |          |          |          |        |          |   |
| 17 ページ | 0        | 0        | 0        | $\times$ | 0        | $\times$ | $\times$ | Ρ |        |          |          |          |          |          |        |          |   |
| 18ページ  | $\times$ | $\times$ | $\times$ | 0        | 0        | $\times$ | $\times$ | Ρ |        |          |          |          |          |          |        |          |   |
| 19ページ  | 0        | $\times$ | $\times$ | 0        | 0        | $\times$ | $\times$ | Ρ |        |          |          |          |          |          |        |          |   |
| 20 ページ | ×        | $\times$ | $\times$ | $\times$ | $\times$ | Ō        | $\times$ | P |        |          |          |          |          |          |        |          |   |

注意

●ノイズの多い場所では、スイッチの両端に O.O1~O.1 μ F のセラミック コンデンサを 取り付けてください。

●RS-232C リモートを RS-485(オプション)で使用するときは、リモート入力端子は スレーブ アドレスの選択となります。

## <u>リモート入力について</u>

## ■RS-485 使用時

RS-232C コネクタを RS-485 として使用する時は、筐体内部のスイッチ(SW1)を 485 側に 設定してください。

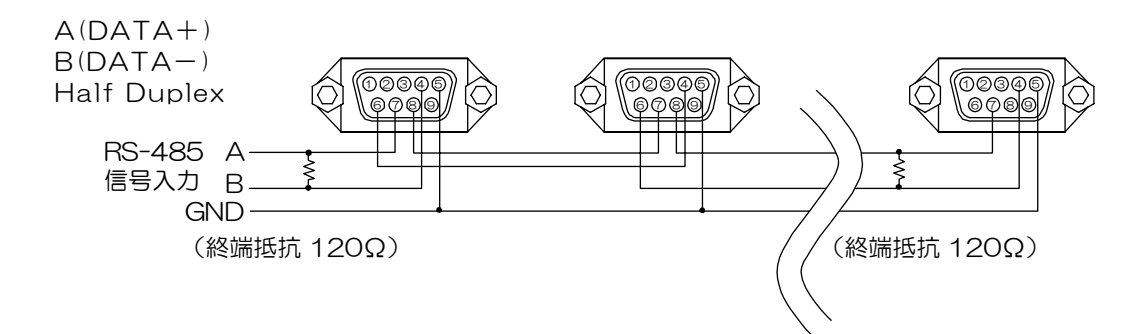

※リモート入力端子で各機のスレーブ アドレスを設定してください。

※文章入力ソフトの通信の設定の Control を RS-485 に設定してください。ISH の設定の各タブ で Slave No.を設定して、各機の設定をおこなうことができます。

## ラック マウント方法(オプション) ■ゴム足の取り外しかた ※小型のマイナス ドライバで 中のピンを取り外してください。 ■ラック マウント金具の取り付けかた(1台) **.......................** 0 $\cap$ ■ラック マウント金具の取り付けかた(2台) ※筐体間のビスは、 \* 取り外してください。 (前方2個·後方1個) 9

※ラック マウント金具はオプションです。次ページ製品仕様もご覧ください。

.....(#)

## 製品仕様

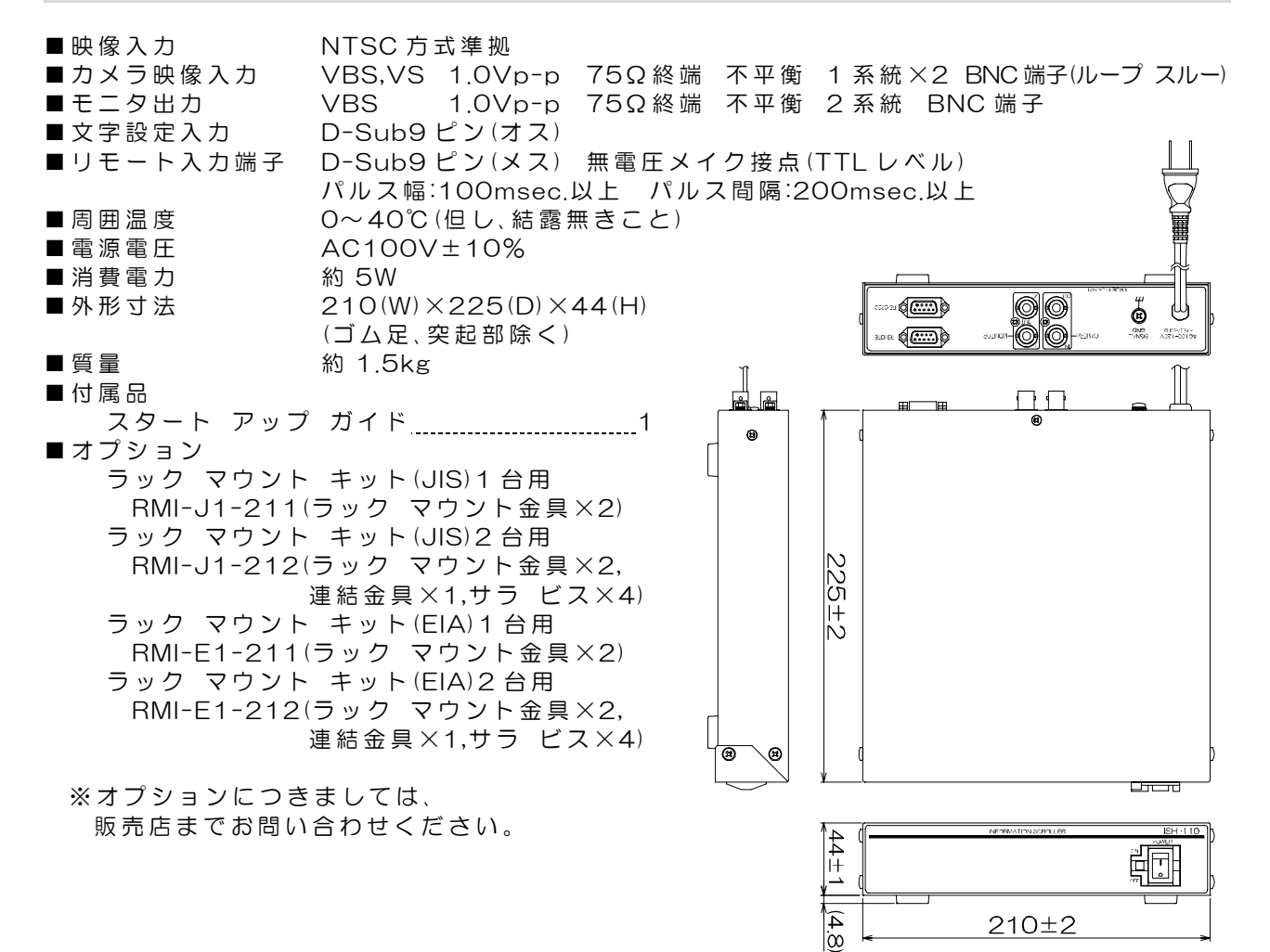

## 故障かなと思う前に…

| 症  状                                    | 確認事項                      |
|-----------------------------------------|---------------------------|
|                                         | ●AC ケーブルがコンセントからはずれていませんか |
| 映像が出ない                                  | ●カメラからの映像信号は入力されていますか     |
|                                         | ●モニタにモニタ出力が正しく接続されていますか   |
| 「「「一」イブが中ス」                             | ●カメラの同軸ケーブルは正しく接続されていますか  |
| ( ) ( ) ( ) ( ) ( ) ( ) ( ) ( ) ( ) ( ) | ●カメラの同軸ケーブルの近くに電源線がありませんか |
| パソコンにて入力が正常に                            | ●配線ケーブルは正しく接続されていますか      |
| おこなわれない                                 | ●配線ケーブルにノイズがのっていませんか      |

修理を依頼されるときは

●本機が正常に動作しないときは「安全上のご注意」「故障かなと思う前に…」をもう一度 ご覧いただき、なお異常のあるときは、お買い求めの販売店にご連絡ください。

●修理をお申し付けいただくときは、次のことをお知らせください。

品名 : インフォメーション スクローラ ISH-110(S1)

症状 : 設置状態を含め、できるだけ詳細にお知らせください。

## 品質保証規定

スタート アップ ガイドの注意事項に従った使用状態でご使用中に発生した故障については、 お買い上げの日より1年間、無償にて修理させていただきます。

※保証期間内であっても、下記の場合有償となる場合がございます。
 ①お買い上げの年月日、および販売店について証明となるものをご提示いただけない場合。
 ②ご使用上の誤り、他の機器から受けた障害、または不当な修理や改造による故障および損傷。
 ③お買い上げ後の移動、輸送、落下などによる故障および損傷。
 ④火災、地震、水害、落雷、その他天変地異のほか公害、塩害、異常電圧などが原因となって発生した故障および損傷。
 ⑤故障の原因が本機以外にあり、本機に改善を要する場合。
 ⑥付属品などの消耗品による交換。

## おことわり

本機のご使用方法の誤り、不当な修理や改造のほか、誘導雷サージを含む天災などの被害により 発生した事故や、人身事故および災害,盗難事故による損害については責任を負いかねますので ご了承ください。

## 必要なシステム構成

ISH-110(S1)を動作させるために、お使いのパソコンは次の環境を有している必要があります。 ●Microsoft® Windows 98 日本語版, Windows ME 日本語版, Windows 2000 日本語版, Windows XP 日本語版 Windows Vista 日本語版(Vista につきましては Microsoft®の DLL の環境により動作しない場合もございます)

- ●200KB 以上の空き容量のあるハードディスク
- ●RS-232C ポート(シリアル ポート)
- ●Microsoft<sup>®</sup> IME 日本語入力システム

|                  |         | 保証              | 書              |
|------------------|---------|-----------------|----------------|
| 品名: <b>ISH</b> — | 110(S1) | 本体裏シールの SER. No | (製造番号)をご記入ください |
|                  |         | Νο.             |                |
| お客様名:            |         |                 | 取扱販売店名・住所・電話番号 |
|                  |         | 様               |                |
| ご住所 〒            |         |                 |                |
|                  |         |                 |                |
|                  |         |                 |                |
| TEL :            |         |                 |                |
|                  | お買い上げ日  |                 | •              |
| 保証期間             | 年       | 月 日より           | 1 年間           |

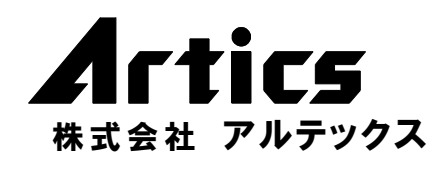

住 所 神奈川県相模原市南区麻溝台8-22-1 営業部ダイヤルイン 042(742)2110 F A X 042(742)3631 E - M A I L info@n-artics.co.jp U R L http://www.n-artics.co.jp